# ИНСТРУКЦИЯ ПО ЭКСПЛУАТАЦИИ

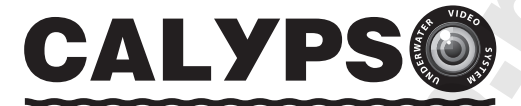

# СИСТЕМА ПОДВОДНОГО ВИДЕОНАБЛЮДЕНИЯ

**ДЛЯ РЫБАЛКИ • ТУРИЗМА • ПУТЕШЕСТВИЙ** 

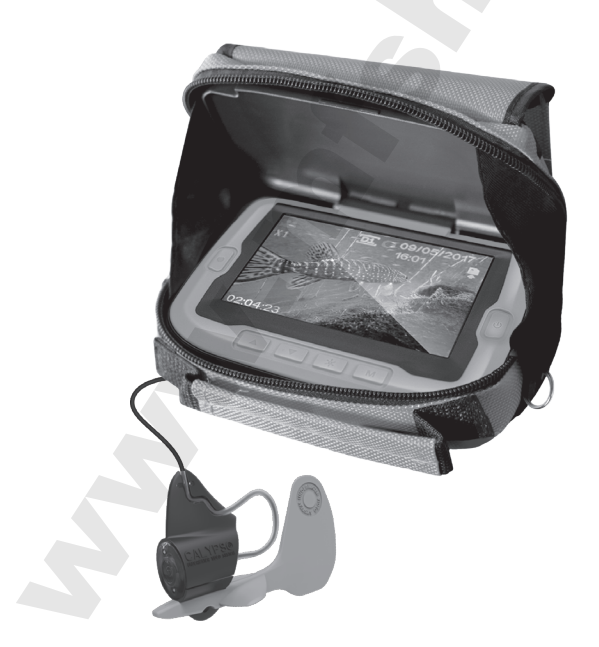

# УВАЖАЕМЫЙ ПОКУПАТЕЛЬ!

Благодарим вас за выбор нашей системы подводного видеонаблюдения! Подводная видеокамера **CALYPSO** позволит вам исследовать водные глубины и поймать рыбу своей мечты!

Вы увидите подводный пейзаж, рельеф дна, рыбу и как она реагирует на вашу приманку. Кроме того, при помощи **CALYPSO** вы можете заснять момент поклевки и поимки рыбы!

Камера оснащена светодиодной подсветкой, которая обеспечивает отличную видимость даже в условиях темного времени суток или на глубоководных участках. Усиленный видеокабель позволяет использовать камеру на глубинах до 25 метров.

Монитор видеокамеры с ярким дисплеем диагональю 11 см оснащен солнцезащитным козырьком, благодаря которому систему можно использовать даже при ярком солнце. Чтобы поделиться с друзьями своими впечатлениями от увиденного, вы можете записать видео подводного мира на карту памяти.

Технические возможности камеры позволяют использовать ее круглый год: как во время ловли зимой со льда, так и летом – с лодки.

Система подводного видеонаблюдения для рыбалки полезна как профессиональному рыбаку со стажем, так и любителю рыбной ловли, не имеющему особых навыков.

Видеокамера **CALYPSO** – это также превосходный подарок вашим друзьям и близким!

Пожалуйста, внимательно ознакомьтесь с инструкцией, чтобы правильно использовать все возможности камеры и продлить срок ее службы.

## ОГЛАВЛЕНИЕ

| 1.   | Технические характеристики                                                  | 2  |
|------|-----------------------------------------------------------------------------|----|
| 2.   | Комплектация                                                                | 2  |
| 3.   | Внимание!                                                                   | 3  |
| 4.   | Общий вид и конструкция камеры                                              | 4  |
| 5.   | Назначение кнопок управления                                                | 5  |
| 6.   | Режимы работы камеры                                                        |    |
| 7.   | Отображение специальных символов и служебной информации на экране монитора: |    |
| 7.1. | В режиме «Видеозапись», «Фотографирование»                                  | 8  |
| 7.2. | В режиме «Воспроизведение»                                                  | 9  |
| 8.   | Подготовка к работе                                                         | 10 |
| 9.   | Настройка камеры:                                                           |    |
| 9.1. | Выбор языка                                                                 | 12 |
| 9.2. | Установка даты и времени                                                    | 12 |
| 9.3. | Прочие настройки камеры                                                     | 12 |
| 10.  | Просмотр и удаление записанных<br>видео-/фотофайлов                         | 14 |
| 11.  | Предупредительные сообщения                                                 | 15 |
| 12.  | Возможные неисправности и их устранение                                     | 16 |
| 13.  | Гарантийные обязательства                                                   | 17 |

## 1. ТЕХНИЧЕСКИЕ ХАРАКТЕРИСТИКИ

## **Модель CALYPSO UVS-03 Plus**

| Монитор:                           | TFT LCD HD                          |
|------------------------------------|-------------------------------------|
| Размер монитора:                   | 4,3″ (11 см)                        |
| Разрешение монитора:               | 960 x 480                           |
| Яркость экрана (кД/м2):            | 500                                 |
| Видеокамера:                       | 1,3″                                |
| Угол обзора видеокамеры:           | 120°                                |
| Разрешение видеокамеры:            | 720 x 480                           |
| Разрешение фотографии:             | 1280 x 960                          |
| Цифровое увеличение изображения:   | 4 x Digital zoom                    |
| Длина кабеля видеокамеры:          | 20 м                                |
| Разрывная нагрузка видеокабеля:    | 25 кг                               |
| Подсветка камеры:                  | Светодиодная белого (теплого) цвета |
| Тип памяти / Объем:                | Внешняя / microSD до 32 Гб          |
| Аккумулятор:                       | Встроенный Li-ion                   |
| Емкость аккумулятора (В x mAh):    | 3,7 x 4000                          |
| Вход для подзарядки аккумуляторов: | Mini USB 2.0                        |
| Время работы:                      | до 6 часов                          |
| Габаритные размеры (мм):           | 139 x 101 x 53                      |
| Вес (гр):                          | 380                                 |
| Влагозащита:                       | IP67 Rated                          |
| Диапазон рабочих температур:       | от -20°С до +60°С                   |

## 2. КОМПЛЕКТАЦИЯ

- Монитор с камерой.
- Зарядное устройство (220В).
- Кабель USB microUSB.
- Сборный плавник-кассета для ориентации камеры в движении.
- Карта памяти microSD 8 Гб.
- Картридер MicroSD USB.
- Сумка для переноски и хранения камеры.

## 3. ВНИМАНИЕ!

- Не вскрывайте блок монитора, так как там нет деталей, обслуживаемых пользователем. Самостоятельная разборка устройства, а также умышленное его повреждение аннулируют гарантийные обязательства.
- Во избежание повреждения устройства обращайтесь с ним бережно.
   Оберегайте от падений, ударов и других некорректных воздействий.
- Держите монитор и камеру вдали от портативных обогревателей, радиаторов и другого оборудования, генерирующего тепло.
- Во избежание обрывов видеокабеля, будьте особенно внимательны при использовании камеры там, где могут находиться затопленные деревья, сети и т.д.
- Заряжайте аккумулятор только с помощью прилагаемого зарядного устройства. Использование неподходящего зарядного устройства может привести к повреждению камеры.
- Не погружайте монитор камеры в воду.
- Не используйте для очистки устройства растворители: ацетон, бензин и т.д.
- Перед первым использованием рекомендуется зарядить аккумулятор в течение 8 часов.

#### Зарядка аккумулятора камеры

Для зарядки аккумулятора используйте зарядное устройство, которое идет в комплекте с подводной видеокамерой:

- Подключите камеру к штатному зарядному устройству или компьютеру.
- Индикатор заряда аккумулятора будет гореть красным цветом на всем протяжении зарядки аккумулятора.

#### Уход за аккумулятором

Для зарядки аккумулятора используйте зарядное устройство, которое идет в комплекте с подводной видеокамерой:

- Полностью зарядите аккумулятор, по возможности, сразу после покупки.
- Зарядка аккумулятора рекомендуется после каждого использования.
- Если камера не используется, необходимо производить подзарядку аккумулятора каждые 3 месяца.

## 4. ОБЩИЙ ВИД И КОНСТРУКЦИЯ КАМЕРЫ

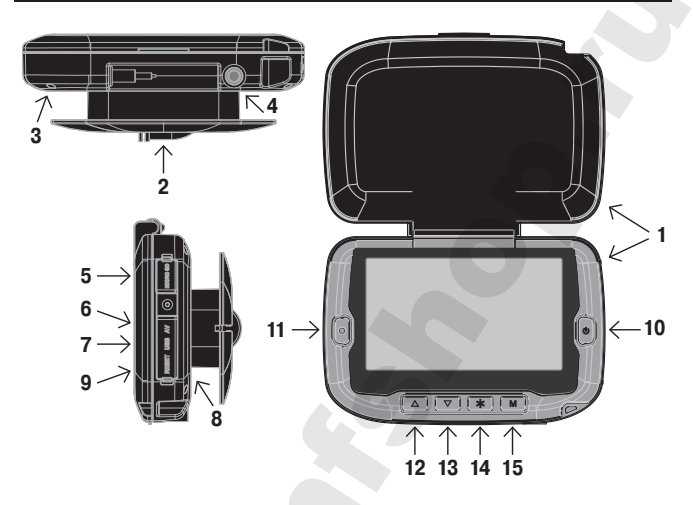

- 1. Монитор с солнцезащитным козырьком.
- 2. Видеокамера (в транспортном положении).
- 3. Вход для подключения видеокамеры.
- 4. Крепления для кронштейна.
- 5. Слот для карты памяти типа microSD.
- 6. Видеовыход под разъём RCA.
- 7. Разъем мини USB для подключения питания и соединения с компьютером.
- 8. Светодиод индикации заряда встроенного аккумулятора.
- 9. Кнопка «RESET».
- 10. Кнопка «Вкл. / Выкл. (I)».
- 11. Кнопка «Ввод (•)».
- 12. Кнопка «Перемещение вверх ( **▲** )».
- 13. Кнопка «Перемещение вниз (▼)».
- 14. Кнопка «Подсветка (\*)».
- 15. Кнопка «Меню (М)».

## 5. НАЗНАЧЕНИЕ КНОПОК УПРАВЛЕНИЯ

| КНОПКИ УПРАВЛЕНИЯ  | «МЕНЮ»                                                                                           |
|--------------------|--------------------------------------------------------------------------------------------------|
| Ввод (●)           | <ol> <li>Вход в выбранный раздел настроек</li> <li>Подтверждение выбранного параметра</li> </ol> |
| Вверх (▲) Вниз (▼) | Перемещение по разделам «Меню»                                                                   |
| Меню (М)           | Возврат на 1 шаг назад в разделах «Меню»                                                         |
| Вкл. / Выкл.       | Выбор параметров в режиме установки Даты и<br>Времени                                            |

| КНОПКИ УПРАВЛЕНИЯ     | «ВИДЕОЗАПИСЬ»                                                                                                    |
|-----------------------|----------------------------------------------------------------------------------------------------|
| Вкл. / Выкл. (I)      | <ol> <li>Вкл./Выкл. камеры</li> <li>Выбор режима видеозапись/фотография</li> </ol>                                     |
| Ввод (●)              | Старт/Стоп записи видео- /фотофайлов                                                                                   |
| Вверх (▲)<br>Вниз (▼) | <ol> <li>Увел./Умен. цифрового увеличения</li> <li>Вкл./Выкл. подсветки</li> <li>Увел./Умен. яркости экрана</li> </ol> |
| Подсветка (*)         | <ol> <li>Выбор установки яркости экрана</li> <li>Выбор подсветки</li> </ol>                                            |
| Меню (М)              | Вход /Выход в режим «Меню»                                                                                             |

| КНОПКИ УПРАВЛЕНИЯ     | «ВОСПРОИЗВЕДЕНИЕ ВИДЕО-<br>/ФОТОФАЙЛОВ»                                                                                               |  |
|-----------------------|----------------------------------------------------------------------------------------------------|--|
| Вкл. / Выкл. (I)      | <ol> <li>Вкл./Выкл. камеры</li> <li>Выбор режима видеозапись/фотография</li> </ol>                                                    |  |
| Ввод (•)              | <ol> <li>Старт/Стоп просмотра видеофайла</li> <li>Подтверждение удаления файла</li> </ol>                                             |  |
| Вверх (▲)<br>Вниз (▼) | <ol> <li>Выбор видео- /фотофайлов для просмотра/<br/>удаления</li> <li>Перемотка вперед/назад при просмотре<br/>видеофайла</li> </ol> |  |
| Подсветка (*)         | Пауза/Старт<br>при просмотре видеофайлов                                                                                              |  |
| Меню (М)              | Вход /Выход в режим «Меню»                                                                                                    |  |

## 6. РЕЖИМЫ РАБОТЫ КАМЕРЫ

#### 1. Режим «Видеозапись».

#### На экране монитора отображаются:

- изображение с камеры;
- установленные настройки для видеозаписи;
- текущая дата и время;
- информация о наличии карты памяти и свободном объеме памяти для видеозаписи;
- индикация вкл./выкл. подсветки;
- индикация выбранного цифрового увеличения;

#### В данном режиме доступны для установки и изменения следующие функции:

- выбор режима видеозаписи;
- выбор и установка яркости экрана;
- вкл./выкл. подсветки;
- изменение цифрового увеличения.

#### Внимание! Данные функции могут быть изменены непосредственно во время записи видеофайла.

#### 2. Режим «Фотографирование».

#### На экране монитора отображаются:

- изображение, записываемое камерой;
- установленные настройки режима фотографии;
- текущая дата и время;
- информация о свободном объеме памяти для фотографий;
- индикация вкл./выкл. подсветки;
- индикация выбранного цифрового увеличения;
- индикация заряда аккумуляторной батареи.

#### В данном режиме доступны для установки и изменения следующие функции:

- выбор режима фотографирования;
- выбор и установка яркости экрана;
- вкл./выкл. подсветки;

изменение цифрового увеличения.

#### 3. Режим «Воспроизведение видео-/ фотофайлов». На экране монитора отображаются:

- выбранный видео- или фотофайл;
- номер выбранного видео- или фотофайла.

#### В данном режиме доступны следующие функции:

- выбор видео- или фотофайла;
- управление просмотром видеофайлов;
- удаление выбранного видео- или фотофайла.

#### 4. Режим «Настройка».

В данном режиме на экране монитора отображаются доступные для установки и изменения параметры камеры и осуществляется предварительная настройка камеры.

## 7. ОТОБРАЖЕНИЕ СПЕЦИАЛЬНЫХ СИМВОЛОВ И СЛУЖЕБНОЙ ИНФОРМАЦИИИ НА ЭКРАНЕ МОНИТОРА

#### 7.1. В режиме «Видеозапись», «Фотографирование»

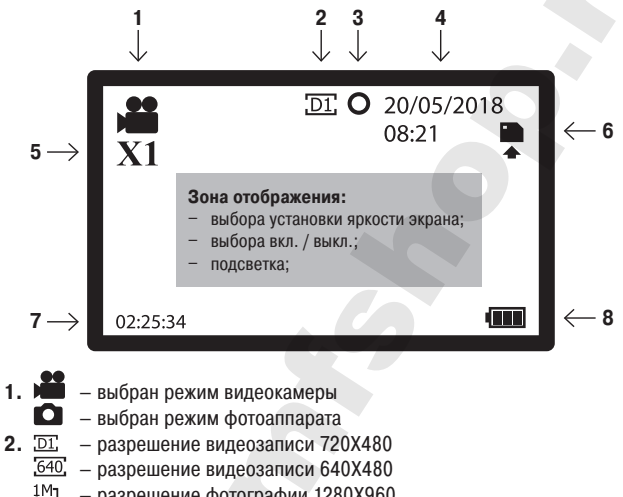

- разрешение фотографии 1280Х960
- VGA разрешение фотографии 640Х480
- 3. O подсветка выключена
  - подсветка включена
- 4. Отображение текущей даты и времени в заданном формате
- 5. Отображается значок выбранного цифрового увеличения:
  - Х1 цифровое увеличение выключено
  - X2 цифровое увеличение равно 2
  - X3 цифровое увеличение равно 3
  - Х4 цифровое увеличение равно 4
- 6. – карта памяти установлена в камеру
- 7. Отображается размер свободной памяти:
  - в режиме видеокамеры в формате ЧЧ:ММ:СС
  - в режиме фотоаппарата XXXX (количество возможных снимков)

#### 8. — индикация уровня заряда батареи

При нажатии кнопки «Подсветка (\*)» отображаются настройки «Яркости экрана» или «Вкл. / Выкл. подсветки».

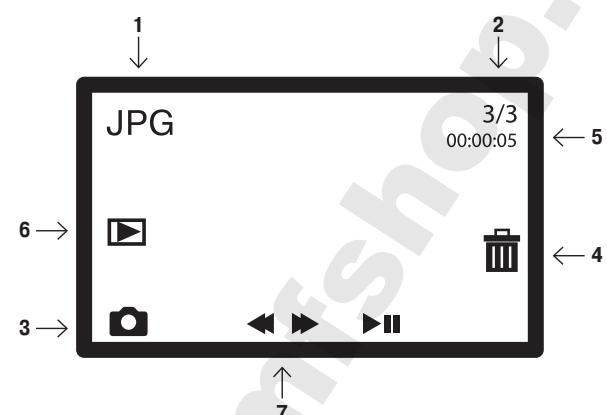

#### 7.2. В режиме «Воспроизведение»

1. Формат выбранных файлов:

AVI – для видео файлов;

JPG – для фото файлов;

- 2. №B / №
  - №в номер выбранного файла для просмотра;
  - № всего видео- /фотофайлов доступных для просмотра;
- 3. 🗯 выбраны для просмотра видеофайлы;
  - выбраны для просмотра фотофайлы;
- 4. Ш располагается у кнопки удаления файла;
- 5. Длительность выбранного видеофайла в формате ЧЧ:ММ:СС;
- 6. < 🕨 🕨 располагается у кнопки старта просмотра видеофайла;

7. Значки – располагаются напротив кнопок управления, выполняющих данные функции.

## 8. ПОДГОТОВКА К РАБОТЕ

1. Зарядите камеру с помощью штатного зарядного устройства.

2. Вставьте карту памяти типа micro SD.

3. Поместите монитор в сумку так, чтобы катушка с камерой вышла

в отверстие с обратной стороны сумки. Боковые шторки сумки обеспечивают дополнительную защиту от яркого освещения.

4. Извлеките камеру из корпуса монитора.

5. Для включения устройства нажмите и удерживайте кнопку «Вкл. / Выкл. (I)» пока не появится заставка на мониторе камеры. После включения монитора вы увидите изображение того, на что в данный момент направлена ваща камера.

6. Камера может осуществлять видеосъёмку и делать фотографии. Индикация выбранного режима работы камеры отображается в правом верхнем углу монитора.

Если на экране виден значок «Камера» – включен режим видеозаписи. Если на экране виден значок «Фотоаппарат» – включен режим фотокамеры. Переключение из режима видеозаписи в режим фотографии и обратно производится кратковременно нажатием кнопки «Вкл. / Выкл. (I)».

7. Чтобы включить подсветку камеры, нажмите на кнопку «Подсветка (\*)». На экране монитора появится надпись «Подсветка». Кнопками «Вверх (▲) / Вниз (▼)» включите подсветку. Индикация Вкл. / Выкл. подсветки находится посередине верхнего края экрана ●/ ○. Через 2 секунды после установки надпись «Подсветка» исчезнет. Выключение подсветки производится аналогично. 8. Чтобы отрегулировать яркость экрана, дважды нажмите на кнопку «Подсветка (\*)». На экране монитора появится надпись «Яркость 8». Кнопками «Вверх (▲) / Вниз (▼)» установите требуемую яркость экрана (в пределах от 1 до 9). Через 2 секунды после установки надпись «Яркость Х» исчезнет с экрана монитора.

9. Для увеличения изображения используйте Digital zoom. Для этого нажмите «Вверх (▲)». Изображение будет увеличиваться при каждом нажатии в пределах от 1 до 4. В левом верхнем углу монитора находится значок выбранного увеличения. Чтобы уменьшить изображение, нажмите «Вниз (▼)».

10. Сборный плавник-кассета нужен для ориентации камеры в горизонтальном положении под водой. Именно благодаря ему камеру можно использовать и в летний сезон с движущейся лодки.

Поместите камеру в подвес (Рис.1.1) и выберите положение, ориентируясь по изображению на мониторе. Для корректной работы камеры в потоке воды прикрепите к точке подвеса груз-стабилизатор (Рис. 1.2). Если лодка стоит на якоре, то опущенная в воду камера разворачивается (благодаря стабилизатору) против течения. Если лодка находится в движении, то камера «смотрит» по направлению движения.

При использовании камеры на течении ее необходимо дополнительно огрузить. Оптимальным будет фирменный груз-стабилизатор Calypso, или любой груз типа «Торпеда» весом 100-250 гр (зависит от силы течения) на расстоянии 5-10 см от подвеса.

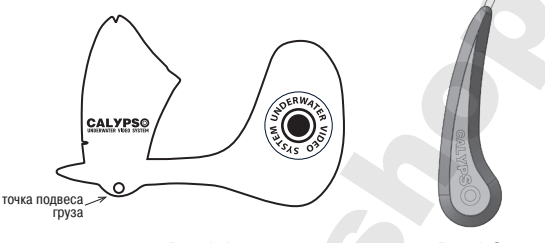

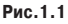

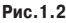

#### \*Важно! Груз в комплект поставки не входит!

11. Для начала видеозаписи нажмите кнопку «Ввод (•)».

Значок «Камера» начнет мигать, и на экране появится отсчет времени записи. Для прекращения видеозаписи повторно нажмите кнопку «Ввод (•)». Если камера находится в режиме фотоаппарата, для фотографирования нажмите кнопку «Ввод (•)».

Каждое нажатие кнопки будет делать новую фотографию.

## 9. НАСТРОЙКА КАМЕРЫ

Вход в меню настроек камеры осуществляется кнопкой «Меню (М)», повторное нажатие кнопки «Меню (М)» возвращает камеру на один шаг назад в выбранном пункте меню или возвращает камеру в режим «Монитора». Выбор необходимой вкладки настоойки или задаваемых параметров

камеры производится кнопками «Вверх (▲) / Вниз (▼)».

Выбранная вкладка или выбранный параметр выделяется цветом на экране монитора.

Фиксация выбранного параметра или вход на выбранную вкладку осуществляется кнопкой «Ввод (•)».

#### 9.1. Выбор языка

Нажмите на кнопку «Меню (М)», и камера перейдет в режим «Настройка».

Кнопками «Вверх ( ▲ ) / Вниз ( ▼ )» выберите вкладку «Setup» Нажмите кнопку «Ввод (•)»

Кнопками «Вверх ( ▲ ) / Вниз ( ▼ )» выберите вкладку «Language» «Нажмите кнопку «Ввод ( ● )»

Кнопками «Вверх ( ▲ ) / Вниз ( ▼ )» выберите вкладку «Русский» Нажмите кнопку «Ввод ( ● )»

Язык установлен и все последующие настройки можно вести на русском языке.

Для возврата в режим монитора нажмите кнопку «Меню (М)».

#### 9.2. Установка даты и времени

Нажмите на кнопку «Меню (М)» и кнопками «Вверх (▲) / Вниз (▼)» выберите вкладку «Настройки» и нажмите кнопку «Ввод (●)».

Кнопками «Вверх (▲) / Вниз (▼)» выберите вкладку «Дата и время» и нажмите кнопку «Ввод (●)». Кнопки «Вверх (▲) / Вниз (▼)» используйте для изменения выбранного параметра.

Для перехода между параметрами (ДД/ММ/ГГГГ ЧЧ:ММ), а также формата отображения даты используйте кнопку «Вкл. / Выкл. (I)». После установки нажмите кнопку «Ввод (•)». Параметры даты и времени будут установлены. Для возврата в режим монитора нажмите кнопку «Меню (М)».

#### 9.3. Прочие настройки камеры

Основные параметры камеры предустановлены заводом-изготовителем и не требуют коррекции, но вы можете их изменить по своему желанию.

«Индикация даты» – позволяет установить параметры индикации даты и времени для записи видео- /фотофайлов, которые будут отображаться при их просмотре. Доступны следующие варианты:

- Дата и время на видео- /фотофайлах будет проставлена дата и время съемки;
- Дата на видео- /фотофайлах будет проставлена только дата съемки;
- Выкл на видео- /фотофайлах не будет информации о дате и времени съемки;

По умолчанию установлено – «Дата и время».

«Разрешение фотографии» – позволяет выбрать с каким разрешением будет проводится фотосъемка. Доступны следующие форматы:

- 1280 X 960
- 640 X 480

По умолчанию установлен формат - 1280 Х 960

«Разрешение видеозаписи» – позволяет выбрать, в каком разрешении будет проводиться видеозапись. Доступны следующие форматы:

- 720 X 480
- 640 X 480

По умолчанию установлен формат - 720 Х 480

«Знергосбер.» – переводит камеру в спящий режим, если с камерой не работают заданный период времени. Доступны следующие настройки: – 1 мин. / – 3 мин. / – 5 мин. / – Выкл. По умолчанию установлен режим – Выкл.

«Формат...» – камера осуществляет форматирование установленной карты памяти. Функция предназначена для форматирования вновь установленной карты памяти, и в случае, если камера не может прочитать карту памяти по причине сбоя или ошибки на ней. Выбор данной функции требует подтверждения пользователя через выбор ответа: – Да / Нет.

#### Внимание! После форматирования карты памяти информация на ней будет утрачена.

«Сброс. все...» – при выполнении данной команды камера сбрасывает настройки пользователя и возвращает заводские. Выбор данной функции требует подтверждения пользователя через выбор ответа: – Да / Нет.

«Информация о памяти» — показывает информацию об установленной карте памяти:

- Имя карты памяти.
- Общий объем карты памяти в Гб.
- Объем свободного места на карте памяти в Гб.

«Информация о версии» – показывает информацию о версии прошивки камеры:

- Имя и номер версии прошивки.

- Дату прошивки камеры.

«Обновление прошивки» — сервисная функция позволяет обновить прошивку камеры. Выбор данной функции требует подтверждения пользователя через выбор ответа:

- Да / Нет.

#### Внимание! Информация об обновлениях прошивки и инструкции по их применению предоставляются только сервисным центром.

### 10. ПРОСМОТР И УДАЛЕНИЕ ЗАПИСАННЫХ ВИДЕО- /ФОТОФАЙЛОВ

Для просмотра или удаления видео-/ фотофайлов переведите камеру в режим работы с меню.

Кнопками «Вверх ( ▲ ) / Вниз ( ▼ )» выберите вкладку «Мои файлы» и нажмите кнопку «Ввод (●)».

Для просмотра видеозаписей выберите каталог «Видеофайлы» и нажмите кнопку «Ввод (•)».

Кнопками «Вверх (▲) / Вниз (▼)» выберите видеофайл для просмотра. Номер файла отображается в левом верхнем углу экрана.

Для просмотра выбранного файла нажмите кнопку «Ввод (•)».

Для просмотра фотографий выберите каталог «Фотофайлы» и нажмите кнопку «Ввод (•)».

Кнопками «Вверх ( **▲** ) / Вниз ( **▼** )» выберите фотографию для просмотра. Номер файла отображается в левом верхнем углу экрана.

Для удаления выбранного файла нажмите кнопку «Вкл. / Выкл. (I)», выберете вариант ответа «Да» и нажмите кнопку «Ввод (•)».

Файл будет удален, и камера вернется в выбранные каталог файлов.

Для возврата в режим монитора нажмите кнопку «Меню (М)».

Внимание! В режиме просмотра видеофайлов кнопки «Вверх (▲)», «Вниз (▼)» и «Подсветка (\*)» отвечают за функции перемотки и паузы соответственно.

## 11. ПРЕДУПРЕДИТЕЛЬНЫЕ СООБЩЕНИЯ

При работе камеры и в случае возникновения ошибок на экране монитора появляются следующие сообщения:

| СООБЩЕНИЕ    | ПОЯСНЕНИЕ                                                                                                  |  |
|--------------|----------------------------------------------------------------------------------------------------|--|
| Waiting      | Появляется, когда камера выполняет<br>внутренние функции.                                                  |  |
| Formatting   | Появляется в режиме форматирования карты памяти.                                                           |  |
| File Error!  | Появляется, когда камера не может<br>воспроизвести ранее записанный<br>собственный файл.                   |  |
| Not Support! | Появляется, если камера не может<br>воспроизвести файл, записанный<br>пользователем через компьютер        |  |
| Card Error   | Карта памяти повреждена или не читается.<br>Требуется либо форматирование карты, либо<br>ее замена.        |  |
| No Card!     | Предупреждение!<br>Появляется при попытки записи, когда карта<br>памяти отсутствует или вставлена неверно. |  |
| Memory Full  | Предупреждение!<br>Карта памяти заполнена, и на нее не может<br>быть записана информация.                  |  |
| Low Battery  | Предупреждение!<br>Низкий заряд батареи.                                                                   |  |

## 12. ВОЗМОЖНЫЕ НЕИСПРАВНОСТИ И ИХ УСТРАНЕНИЕ

Прежде чем обращаться в фирменный сервисный центр, вы можете попробовать устранить проблему самостоятельно с помощью приведенной ниже таблицы.

| НЕИСПРАВНОСТЬ                                                                        | ВОЗМОЖНАЯ<br>ПРИЧИНА                                                                                                    | РЕШЕНИЕ                                                                                                    |
|--------------------------------------------------------------------------------------|----------------------------------------------------------------------------------------------------|----------------------------------------------------------------------------------------------------|
| Монитор не<br>включается                                                             | Аккумулятор<br>разряжен                                                                                                   | Подключите систему к зарядному<br>устройству минимум на час.                                                                                                    |
| Не идет зарядка<br>аккумулятора                                                      | Нет соединения<br>с зарядным<br>устройством                                                                               | <ol> <li>Проверьте, горит ли световой<br/>индикатор зарядки;</li> <li>Убедитесь, что все провода<br/>правильно подсоединены.</li> </ol>                                                                                                    |
| Нет изображения<br>на экране (синий<br>экран)                                        | Плохой контакт<br>при подключении<br>видеокабеля                                                                          | Вставьте разъем видеокабеля во<br>вход для подключения видеока-<br>меры (рис.2, поз.4).                                                                                                    |
| Плохое качество<br>изображения                                                       | Неверная<br>настройка<br>камеры                                                                                           | Восстановите заводские<br>настройки – см. пункт 5.6.<br>инструкции.                                                                                                    |
| Невозможно<br>осуществить<br>видеозапись или<br>фотографирование                     | Отсутствует или<br>повреждена<br>карта памяти                                                                             | <ol> <li>Установите карту памяти;</li> <li>Отформатируйте карту памяти<br/>через вкладку «Формат » – см.<br/>пункт 5.6. инструкции.</li> </ol>                                                                                                 |
| Устройство зависает<br>и не реагирует на<br>кнопки управления                        | <ol> <li>Сбой карты<br/>памяти;</li> <li>Выбранный<br/>для просмотра<br/>файл поврежден;</li> <li>Иные причины</li> </ol> | <ol> <li>Нажмите кнопку «RESET» (рис.2,<br/>поз.11);</li> <li>При необходимости перепишите<br/>файлы с карты памяти на компьютер;</li> <li>Отформатируйте карту памяти<br/>через вкладку «Формат » – см.<br/>пункт 5.6. инструкции.</li> </ol> |
| При попытке<br>подключить камеру<br>к монитору он<br>гаснет, а кнопки не<br>работают | Встроенная<br>защита от<br>короткого<br>замыкания                                                                         | Подключите систему к заряд-<br>ному устройству на 1-2 секунды<br>и нажмите кнопку включения<br>камере.                                                                                                    |

## 13. ГАРАНТИЙНЫЕ ОБЯЗАТЕЛЬСТВА

#### Гарантийный срок составляет 1 год с даты продажи.

Мы гарантируем выполнение бесплатного гарантийного ремонта (замены) дефектного изделия (части или частей изделия) при соблюдении следующих условий:

 Изделие должно использоваться только в соответствии с настоящей инструкцией по эксплуатации, предусмотренной заводом - изготовителем.

Настоящая гарантия не распространяется на изделия, поврежденные в результате:

 природных катаклизмов, пожара, механических воздействий, попадания внутрь изделия влаги и инородных тел любого происхождения;

 ремонта, если он произведен лицом, не имеющим полномочий на оказание таких услуг.

Настоящая гарантия не распространяется на изделия с измененным или отсутствующим серийным номером.

При обрыве видеокабеля и / или повреждении разъемов монитора гарантируется сервисный ремонт за счет покупателя.

# В наш сервисный центр вы можете обращаться и по истечении гарантийного срока.

#### ВНИМАНИЕ!

Гарантия влагозащищенности монитора не распространяется на разъемы, закрытые резиновой заглушкой. Плотно закрывайте заглушку разъемов и аккуратно обращайтесь с ней.

Внешний вид устройства, комплектация и характеристики могут быть изменены производителем без предварительного уведомления. Все иллюстрации, приведённые в данной инструкции, являются схематическими изображениями объектов и могут отличаться от их реального внешнего вида. Описание носит справочный характер и не может служить основанием для претензий и рекламаций.

## ГАРАНТИЙНЫЙ ТАЛОН

| модель                            | CALYPSO UVS-03 PLUS |
|-----------------------------------|---------------------|
| Дата покупки                      |                     |
| Серийный номер<br>(Serial number) |                     |
| Гарантийный срок                  |                     |
| Магазин<br>(место для печати)     |                     |

#### ВНИМАНИЕ!

- Убедитесь, что гарантийный талон заполнен полностью, содержит оттиски оригинальной печати продающей организации.
   Без правильно оформленной гарантии и/или при наличии исправлений в талоне претензии по качеству изделия не принимаются.
- Не забудьте зарегистрировать вашу камеру сразу после покупки на сайте CALYPSO-CAMERA.RU. Это необходимо для подтверждения оригинальности изделия при обращении в сервисный центр, а также получения полезной информации для пользователей.

Произведено по заказу и под контролем ИП Романенко Андрей Владимирович. Фирма-изготовитель: Компания «OMG ELECTRONIC LIMITED», Китай. Официальный импортер в РФ: ИП Романенко Андрей Владимирович.

Все рекламации по качеству и комплектности товара, заявки на гарантийный и постгарантийный ремонт направлять:

FAF

тел. +7 495 725-04-11 info@comfortime-service.ru

Спасибо за покупку!